# Mode d'emploi pour Facebook

| 1) Création d'un compte      | pl  |
|------------------------------|-----|
| 2) S'abonner aux pages CEG   | p7  |
| 3) Réagir aux publications   | p9  |
| a) aimer une publication     | p10 |
| b) commenter une publication | p11 |
| c) partager une publication  | p14 |

### 1) Création d'un compte

Rendez-vous sur la page internet de Facebook après avoir recherché le mot « facebook » sur votre moteur de recherche (Google, Bing, ...) ou entré l'adresse suivante <u>www.facebook.com</u>

Vous obtenez une page comme ci-dessous :

| ← ⊙         | Bienvenue sur Facebook. C X                                                                                                    |                             |
|-------------|----------------------------------------------------------------------------------------------------|-----------------------------|
| facebook    | Adresse électronique ou téléphone Mot de passe Connexion Garder ma session active Mot de passe oublié ?                                                                         | ^                           |
|             | Inscription<br>C'est gratuit (et ça le restera toujours)                                                                                                    |                             |
|             | Prénom Nom de famille                                                                                                    |                             |
| (           | Votre adresse électronique                                                                                                    |                             |
| (           | Confirmez votre adresse électronique                                                                                                    |                             |
|             | Nouveau mot de passe                                                                                                    |                             |
| $\sim$      | Date de naissance                                                                                                    |                             |
|             | Jour V Mois Année Pourquoi dois-je indiquer ma<br>date de naissance ?                                                                                                    |                             |
|             | ○ Femme ○ Homme                                                                                                    |                             |
|             | Conclouint sur Inscription, vous accepter nos Conditions et<br>insignite gene con varia la contexte Delitora delitario del<br>données, y compris notre Utilisation des cookies. |                             |
|             | Inscription                                                                                                    |                             |
|             | Créer une Page pour une célébrité, un groupe ou une<br>entreprise.                                                                                                    | ~                           |
| 🚱 🥭 🚞 🖸 🐌 🔕 | FR • Px (                                                                                                    | iil 🕩 🍀 11:50<br>06/10/2013 |

Vous devez alors compléter les différentes informations (dans la zone rouge) puis cliquer sur le bouton « inscription » (en jaune). Ci dessous, voici un exemple où il ne reste plus qu'à cliquer sur le bouton « inscription ».

| ← ⊕ f https://www.facebook.com/          | envenue sur Facebook. C ×                                                                                                    |                                            | (©×_)<br>A ★ ©                        |
|------------------------------------------|----------------------------------------------------------------------------------------------------|--------------------------------------------|---------------------------------------|
| facebook                                 | Adre                                                                                                    | sse électronique ou téléphone Mot de passe | Connexion                             |
|                                          | Inscription<br>C'est gratuit (et ça le restera toujou                                                                                                    | rs)                                        |                                       |
|                                          | faq.ceg@gmail.com                                                                                                    |                                            |                                       |
|                                          | faq.ceg@gmail.com                                                                                                    |                                            |                                       |
|                                          | Date de naissance           28         jun         2012         Pourquoi dois-je inidate de naissance inidate de naissance inidate de nai | liquer ma                                  |                                       |
|                                          | En cliquez que vous avez lu notre Politique d'utilisation des<br>indiquez que vous avez lu notre Politique d'utilisation des<br>données, y comoré outre lifblication des cokles.                                                                                                    |                                            |                                       |
|                                          | Inscription<br>Créer une Page pour une célébrité, un groupe                                                                                                    | ou une                                     | •                                     |
| ی کې کې کې کې کې کې کې کې کې کې کې کې کې | entreprise.                                                                                                    |                                            | FR 🔺 🎠 🗊 .ail 🕕 🍀 11:56<br>06/10/2013 |

Une fois cliqué sur le bouton « inscription », le site vous propose d'aller rechercher vos amis présents sur les comptes Google (Gmail, Google+), Hotmail, Yahoo, ... Le plus simple pour tout le monde est d'ignorer cette étape en cliquant sur « ignorer » (en vert).

| X W McAfee ⊗ - |                                                                                                    |                                      |                    |  |
|----------------|----------------------------------------------------------------------------------------------------|--------------------------------------|--------------------|--|
| facebook       |                                                                                                    |                                      | 🚺 Jean Jacques 🔮 🐇 |  |
|                | Étape 1 Étape 2 Étape 3                                                                                                    | 3                                    |                    |  |
|                | Agout o informations Agouter une image de prom                                                                                                    | 1                                    |                    |  |
|                | VOS amis sont-lis deja sur Facebook ?<br>Un certain nombre de vos amis peuvent déjà s'y trouver. La recherche dans votre<br>plus rapide de retrouver vos amis sur Facebook. Découvrez comment faire. | compte de messagerie est la façon la |                    |  |
|                | Gmail<br>Votre adresse : faq.ceg@gmail.com                                                                                                    |                                      |                    |  |
|                | Retrouver des amis                                                                                                    |                                      |                    |  |
|                | 0 Vutlook.com (Hotmail)                                                                                                    | Retrouver des amis                   |                    |  |
|                | Autre service de courrier électronique                                                                                                    | Retrouver des amis                   |                    |  |
|                |                                                                                                    | Ignorer cette étape                  |                    |  |
|                | Facebook enregistre votre liste de contacts pour vous aider à ret<br>savoir plus.                                                                                                    | rouver encore plus de vos amis. En   |                    |  |
|                |                                                                                                    |                                      |                    |  |

Le site vous demandera si vous souhaitez bien ignorer cette étape, comme l'écran suivant le montre. Confirmez alors votre choix d'ignorer en appuyant sur le bouton « ignorer » (entouré en orange).

| ← ⊕ f https://www.facebook.com/gettingstarted/ P × ♥ McAfce: ♥ ▼ | → A C Retrouvez vos amis ×                                                                                                    | 111 B 11                                                                                                    |                                       |
|------------------------------------------------------------------|----------------------------------------------------------------------------------------------------|----------------------------------------------------------------------------------------------------|---------------------------------------|
| facebook                                                         | Étape 1       Étape 2       Étape 3         Aput d'informations       Ájout d'informations       Ajout d'informations         Un certain       Retrouvez vos amis       Retrouvez vos amis         Un certain       Souhaitez-vous vraiment ignorer cette étape ?         Votre adresse :       fraç.ceg@gmail.com         Votre adresse :       fraç.ceg@gmail.com         ©       Outlook.com (Hotmail)         ©       Yahoo!         Image:       Autre service de courrier électronique | e profil<br>It jusqu'à 20 amis. Et<br>Retrouver des amis<br>Retrouver des amis<br>Retrouver des amis<br>Retrouver des amis<br>Retrouver des amis | ques 🖬 🕸                              |
|                                                                  | Facebook enregistre votre liste de contacts pour vous aider<br>savoir plus.                                                                                                    | à retrouver encore plus de vos amis. En                                                                                                    | ,                                     |
| 🚳 🙆 📜 🖸 🙆 😒                                                      |                                                                                                    |                                                                                                    | FR 🔺 🍡 🗊 .all 🕪 😻 11:59<br>06/10/2013 |

Vous arrivez alors sur une page qui vous demande quelques informations sur vous. Entrez celles que vous souhaitez (la ville de résidence et d'origine pour l'exemple) puis cliquez sur « Enregistrer et continuer » (en rouge). Vous pouvez aussi ignorer l'étape en cliquant sur « ignorer »

| facebook |                                                                                                    | 🛄 Jean Jacques  📾 🐇 |
|----------|----------------------------------------------------------------------------------------------------|---------------------|
|          |                                                                                                    |                     |
|          | Étape 1         Étape 2         Étape 3           Retrouvez vos amis         Ajout d'informations         Ajouter une image de profil                                                                                      |                     |
|          | Remplissez votre profil                                                                                                    |                     |
|          | Cette information vous aidera à retrouver vos amis sur Facebook. Collège/lycée : Nom du lycée/collège                                                                                                    |                     |
|          | Université : Nom de l'université 😵 🗸                                                                                                    |                     |
|          | Employeur : Nom de l'entreprise                                                                                                    |                     |
|          | Ville actuelle : 📓 Genève (Geneva, Switzerland) 🛛 🗶 🔿 🖛                                                                                                    |                     |
|          | Ville d'origine : 🔛 Genève (Geneva, Switzerland) 🛛 🗙 🏹 🗸                                                                                                    |                     |
|          | • Préc. Ignorer · Enregistrer et co                                                                                                    | ntinuer             |
|          | Vos écoles et employés sont actuellement publics pour vous aider à entrer en contact ave<br>camarades de classe et collègues. Vous pouvez gérer la confidentialité de ces information<br>modifiant votre section À propos. | ec vos<br>Is en     |
|          |                                                                                                    |                     |
|          |                                                                                                    |                     |

Une fois cela réalisé, le site vous demande si vous souhaitez mettre une photo de vous (un fichier sur votre ordinateur) ou en prendre une (avec la webcam). Si vous le souhaitez, cliquer sur la proposition et faîtes ce que le site demande. Pour cet exemple, l'étape est ignorée en cliquant sur « ignorer » (en vert).

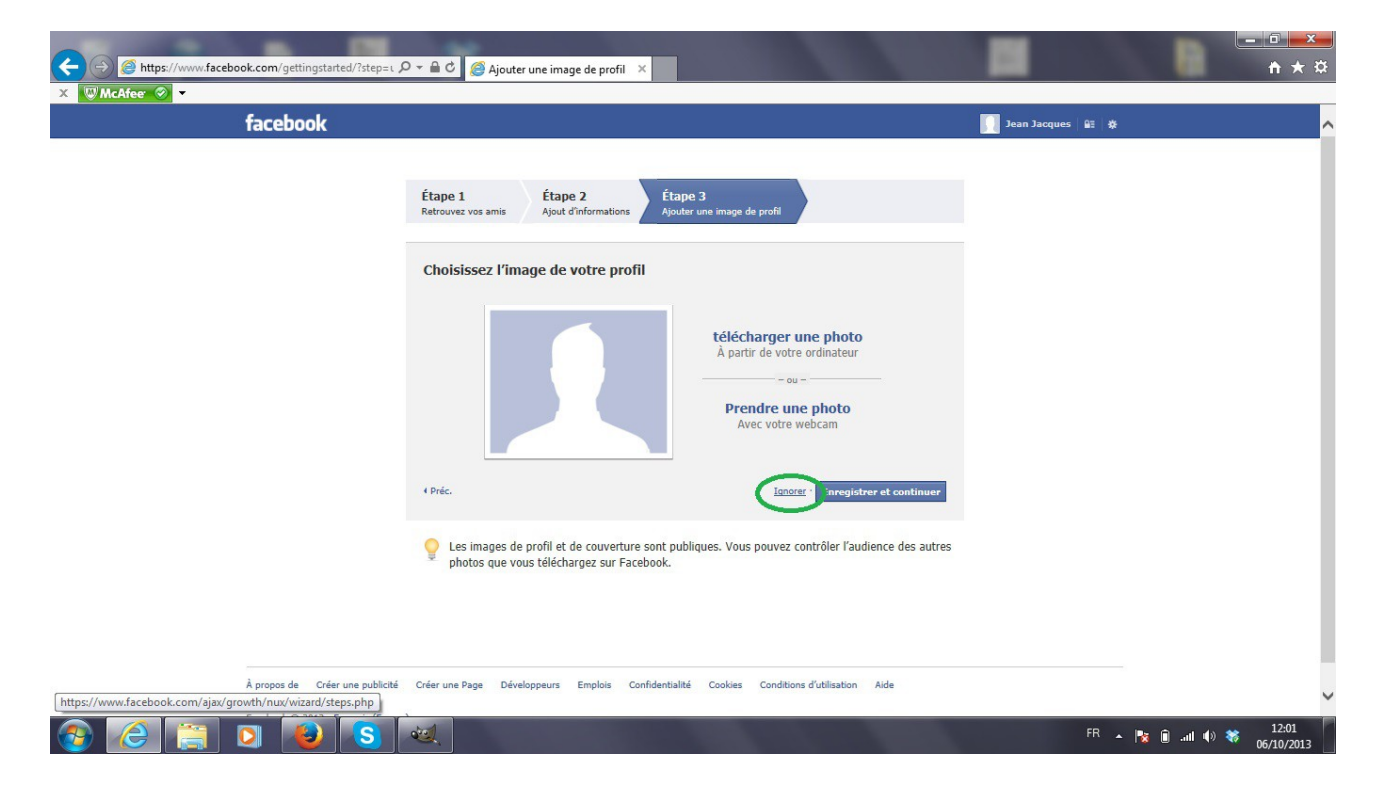

Une fois ces étapes terminées, Facebook créé votre compte et le charge. Vous arrivez alors sur la page de votre compte, comme ci-dessous. Attention, votre inscription n'est pas encore complète. Le site a besoin que vous confirmiez l'inscription avec votre adresse email. Pour cela, cliquez sur « accédez à votre boîte courriel » (en vert ci-dessous) ou allez sur votre boîte email.

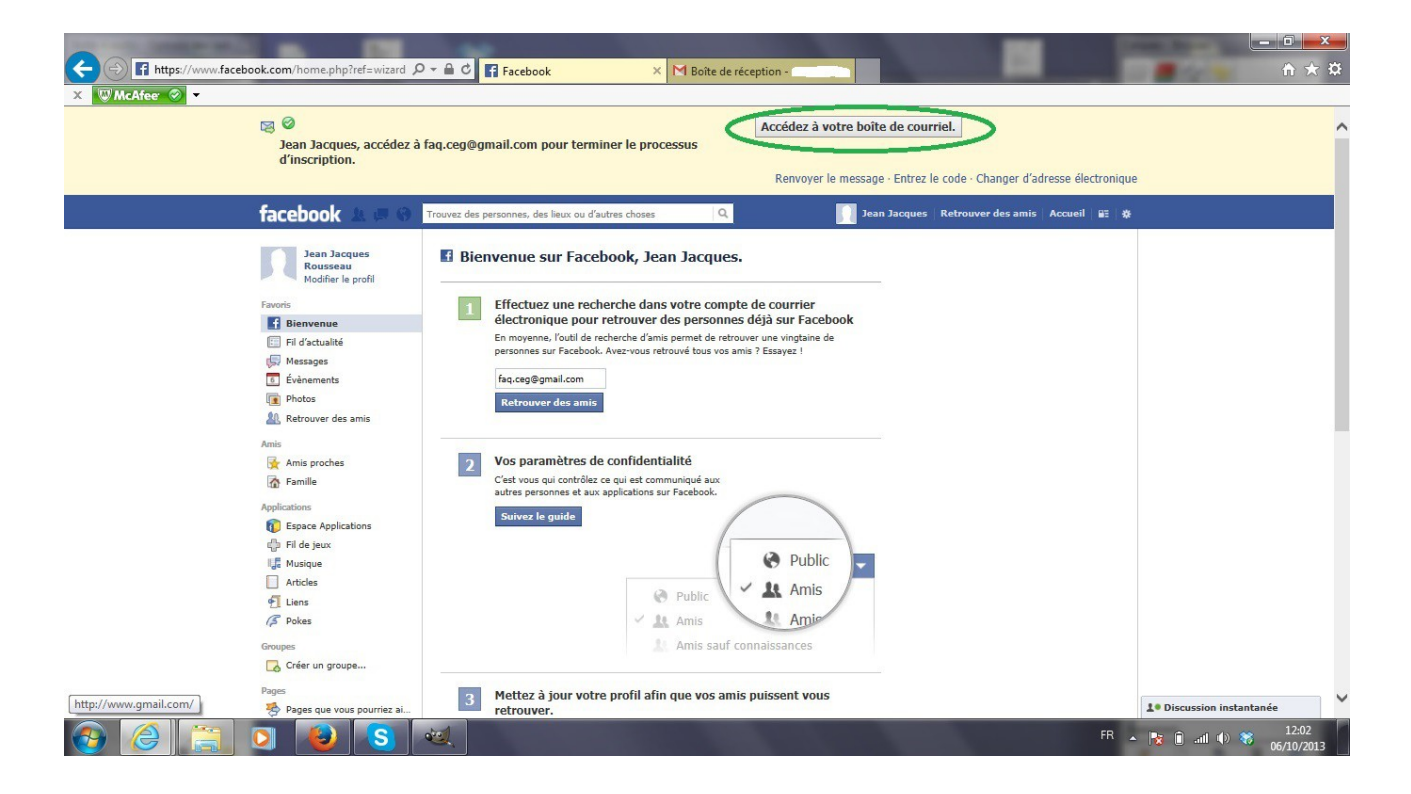

Une fois sur votre boite email, deux messages doivent être arrivés du site Facebook. Le premier pour vous souhaiter la bienvenue. Celui là nous ne nous en occuperons pas. Le second s'intitule « encore une dernière étape pour débuter sur Facebook » (en jaune sur la boîte Gmail ci-dessous). C'est celui-ci qui est important. Ouvrez le. Il doit ressembler à l'image ci-dessous. Il y a un bouton sur lequel vous devez cliquer « Confirmez votre compte » (en vert) et des codes de confirmation (en rouge) qui peuvent éventuellement vous être demandés.

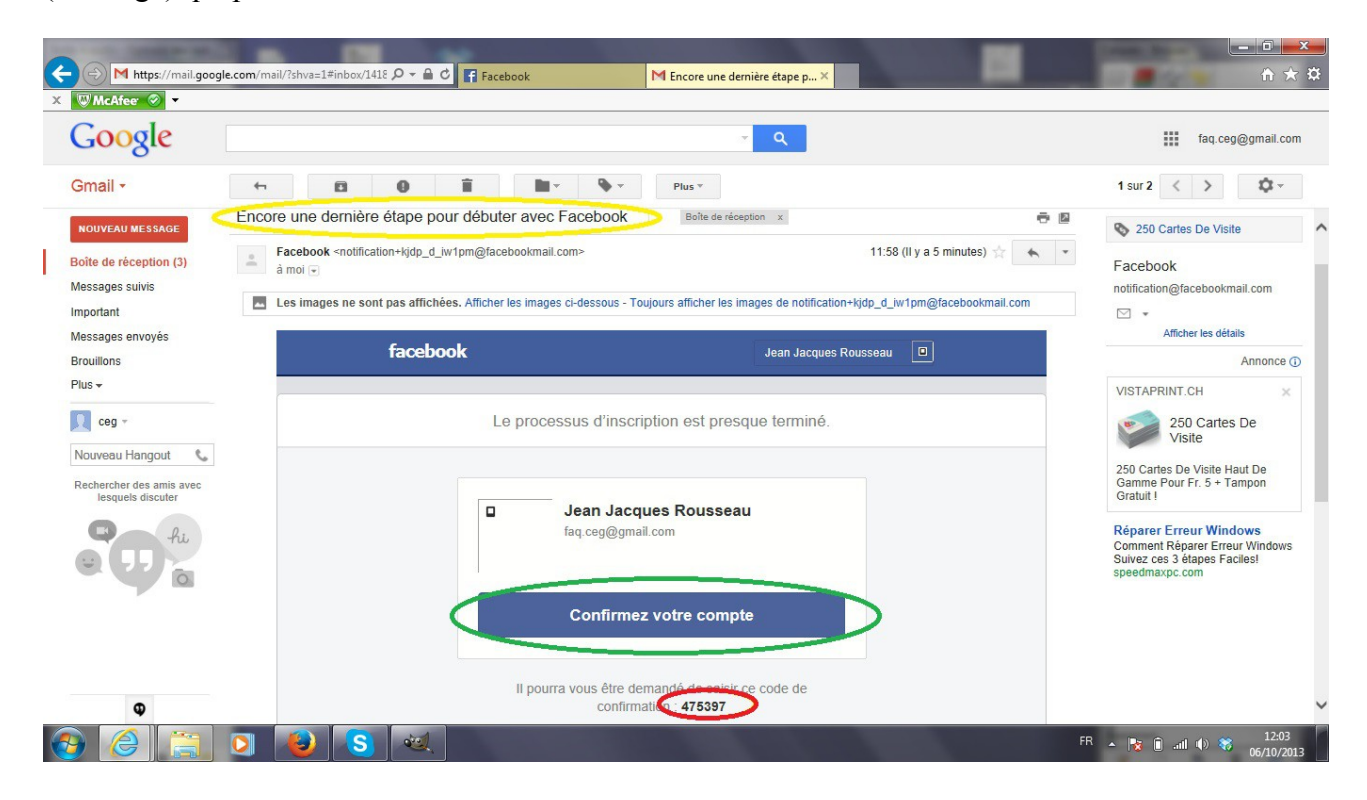

Il est possible que la page ait du mal à s'afficher après avoir cliqué sur « confirmez votre compte ». Si cela arrive, pas de panique. Actualisez simplement la page ou ré-appuyez sur « confirmez votre compte » et tout devrait rentrer dans l'ordre.

Vous arrivez alors sur la page suivante :

| McAfee 🥝 🔻 |                                                |                                                                                                    |                           |
|------------|------------------------------------------------|----------------------------------------------------------------------------------------------------|---------------------------|
|            | facebook 🛦 🗖 🛞                                 | Trouvez des personnes, des lieux ou d'autres choses Q 🗍 Jean Jacques Retrouver des ami Accueil E                                                     | *                         |
|            | Jean Jacques<br>Rousseau<br>Modifier le profil | Bienvenue sur Facebook, Jean Jacques.                                                                                                    |                           |
|            | Favoris                                        | 1 Effectuez une recherche dans votre compte de courrier                                                                                              |                           |
|            | Bienvenue                                      | électronique pour retrouver des personnes déjà sur Facebook                                                                                          |                           |
|            | Fil d'actualité                                | En moyenne, l'outil de recherche d'amis permet de retrouver une vingtaine de<br>personnes sur Facebook. Avez-vous retrouvé tous vos amis ? Essavez ! |                           |
|            | Messages                                       |                                                                                                    |                           |
|            | 6 Évènements                                   | Votre adresse                                                                                                    |                           |
|            | Photos                                         | Mot de passe du compte                                                                                                    |                           |
|            | A Retrouver des amis                           | Retrouver des amis                                                                                                    |                           |
|            | Amis                                           | Facebook ne conserve pas votre mot de passe.                                                                                                    |                           |
|            | 🛃 Amis proches                                 |                                                                                                    |                           |
|            | Tamille                                        |                                                                                                    |                           |
|            | Applications                                   | 2 Vos paramètres de confidentialité                                                                                                    |                           |
|            | Espace Applications                            | C'est vous qui contrôlez ce qui est communiqué aux                                                                                                   |                           |
|            | Fil de jeux                                    | autres personnes et aux applications sur Pacebook.                                                                                                   |                           |
|            | Le Musique                                     | Suivez le guide                                                                                                    |                           |
|            | Articles                                       |                                                                                                    |                           |
|            | 1 Liens                                        | 🚱 Public 🥃                                                                                                    |                           |
|            | Pokes                                          | Amic A                                                                                                    |                           |
|            | Groupes                                        | Public A Mind                                                                                                    |                           |
|            | Créer un groupe                                | Amis Amis                                                                                                    |                           |
|            | Parae                                          | Amis sauf connaissances                                                                                                    |                           |
|            | Pages que yous pourriez ai                     |                                                                                                    |                           |
|            | ~ ~ ~ ~ ~ ~ ~ ~ ~ ~ ~ ~ ~ ~ ~ ~ ~ ~ ~          |                                                                                                    |                           |
|            | Q Amis présents                                | 3 Mettez a jour votre profil afin que vos amis puissent vous retrouver.                                                                              |                           |
|            |                                                | Collège/lycée : Nom du lycée/collège                                                                                                    |                           |
|            |                                                |                                                                                                    | 1. Discussion instantanée |

Cette page vous sert à administrer votre compte. C'est aussi sur elle que vous recevrez les informations auxquelles vous êtes abonnées. Vous pouvez la retrouver en cliquant en haut sur « Accueil » (en rouge).

Si vous appuyez en haut sur votre nom (en orange), le site vous envoie vers votre « mur », comme ci-dessous. C'est votre page Facebook personnelle, celle que les autres utilisateurs peuvent voir et sur laquelle vous pouvez publier des photos, des articles, ...

| Trouvez des pe                                    | ersonnes, des lieux ou d'autres choses Q                   | Jean Jacques Retrouver des amis Accueil 🕮 💥 |
|---------------------------------------------------|------------------------------------------------------------|---------------------------------------------|
| Bienvenue sur votre profil                        | at ávánamente marguante ratracant votra váru eur Eacobook  | Démarrer la visite ) 2013                   |
| C esc la que vous regroupez vos priotos, intereos | et evenements marquants retrayant votre vetu sur ratebook. | Naissance                                   |
|                                                   |                                                            | Ajouter une couverture                      |
|                                                   |                                                            |                                             |
| Jean                                              | Jacques                                                    | Actualiser mes infos                        |
| Rous                                              | seau                                                       | Historique personnel *                      |
| Journ                                             | al À propos Photos Amis Plus -                             |                                             |
| Complétez votre profil : Formation · 1/2          | Statut 🖪 Photo 🙎 Lieu 🗊 Évè                                | mement marquant                             |
| •                                                 | Exprimez-vous                                              |                                             |
| Quel lycée avez-vous fréquenté ?                  |                                                            |                                             |
| Saisissez un lycée                                |                                                            | Publier                                     |
| 🖗 Public 🔻                                        | Ignorer                                                    |                                             |
|                                                   |                                                            |                                             |
| A propos                                          |                                                            |                                             |
| Habite à Genève                                   |                                                            |                                             |
|                                                   |                                                            |                                             |

### 2) S'abonner aux pages CEG.

Les exemples suivants auront lieu avec la page CEG-LNA, mais la procédure est la même pour la page CEG.

Entrez l'adresse indiquée dans l'email de Patrice Delpin. Vous arrivez alors sur la page CEG-LNA. En dessous de la grande photo de couverture, il y a un bouton « j'aime » avec un pouce tourné vers le haut (en jaune). Cliquez sur ce bouton.

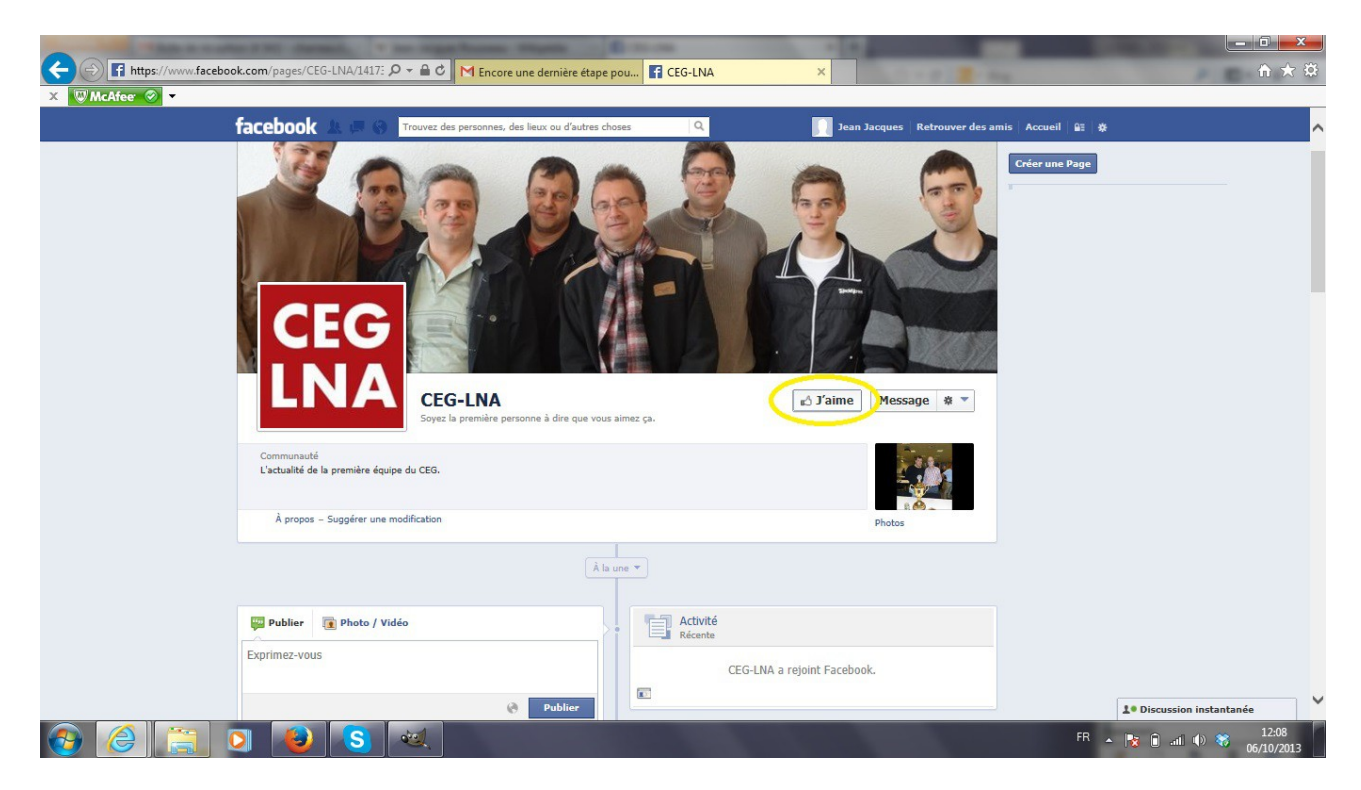

Normalement, le bouton doit changer comme ci-dessous : le pouce tourné vers le haut disparaît au profit d'une icône de validation (en rouge).

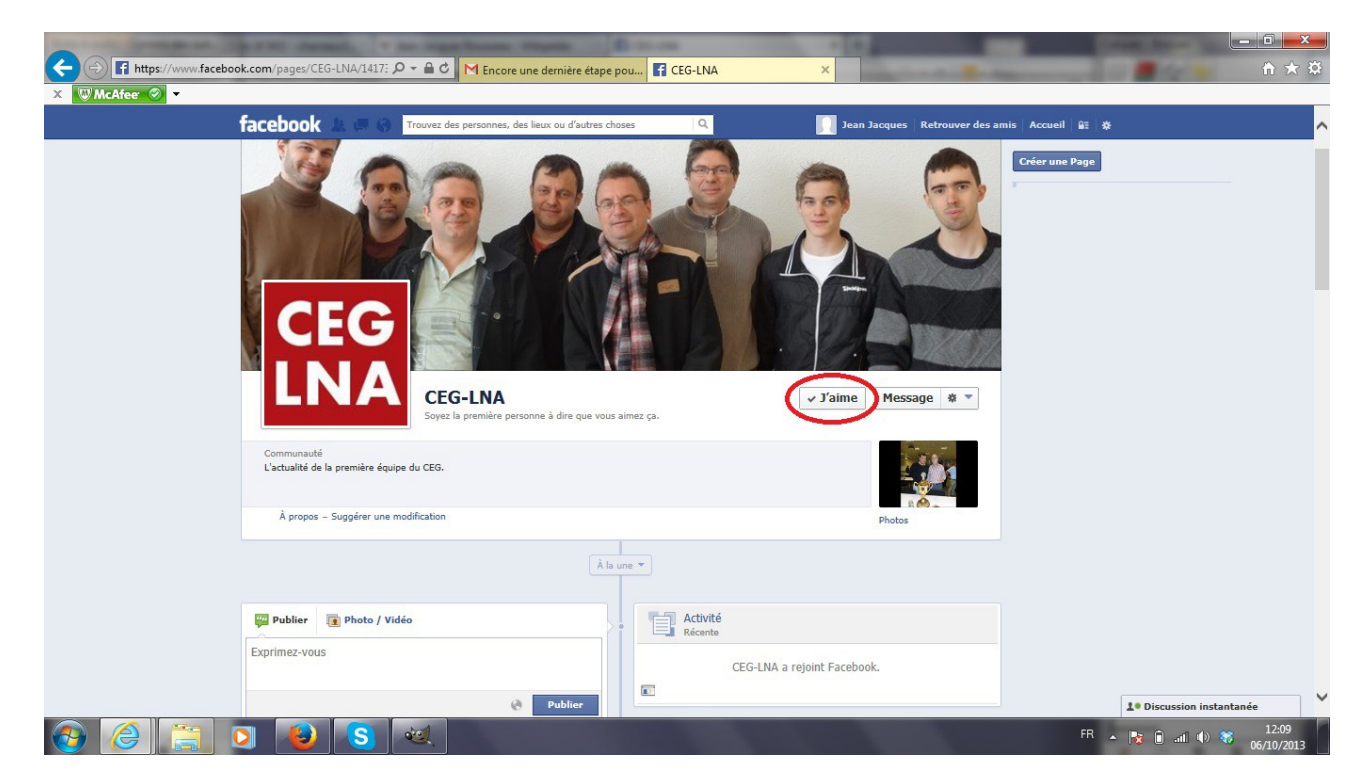

Vous êtes désormais abonné à la page CEG-LNA. L'information que vous aimez cette page s'affiche désormais sur votre mur personnel et vous recevrez sur votre compte (la page « accueil ») les informations publiées sur CEG-LNA.

Faîtes la même chose pour la page CEG.

## 3) Réagir aux publications

Sur les pages CEG et CEG-LNA, il y aura plusieurs publications. Ces publications s'appellent des « posts ». Vous pouvez y réagir de trois manières différentes : en déclarant les aimer, en les commentant ou en partageant l'information avec vos amis Facebook. Pour cela, vous devez cliquer sur l'option qui se trouve en dessous du post.

Dans l'exemple ci-dessous : vous voyez un post qui est une photographie de Victor Korchnoi avec les 3 options placées en dessous.

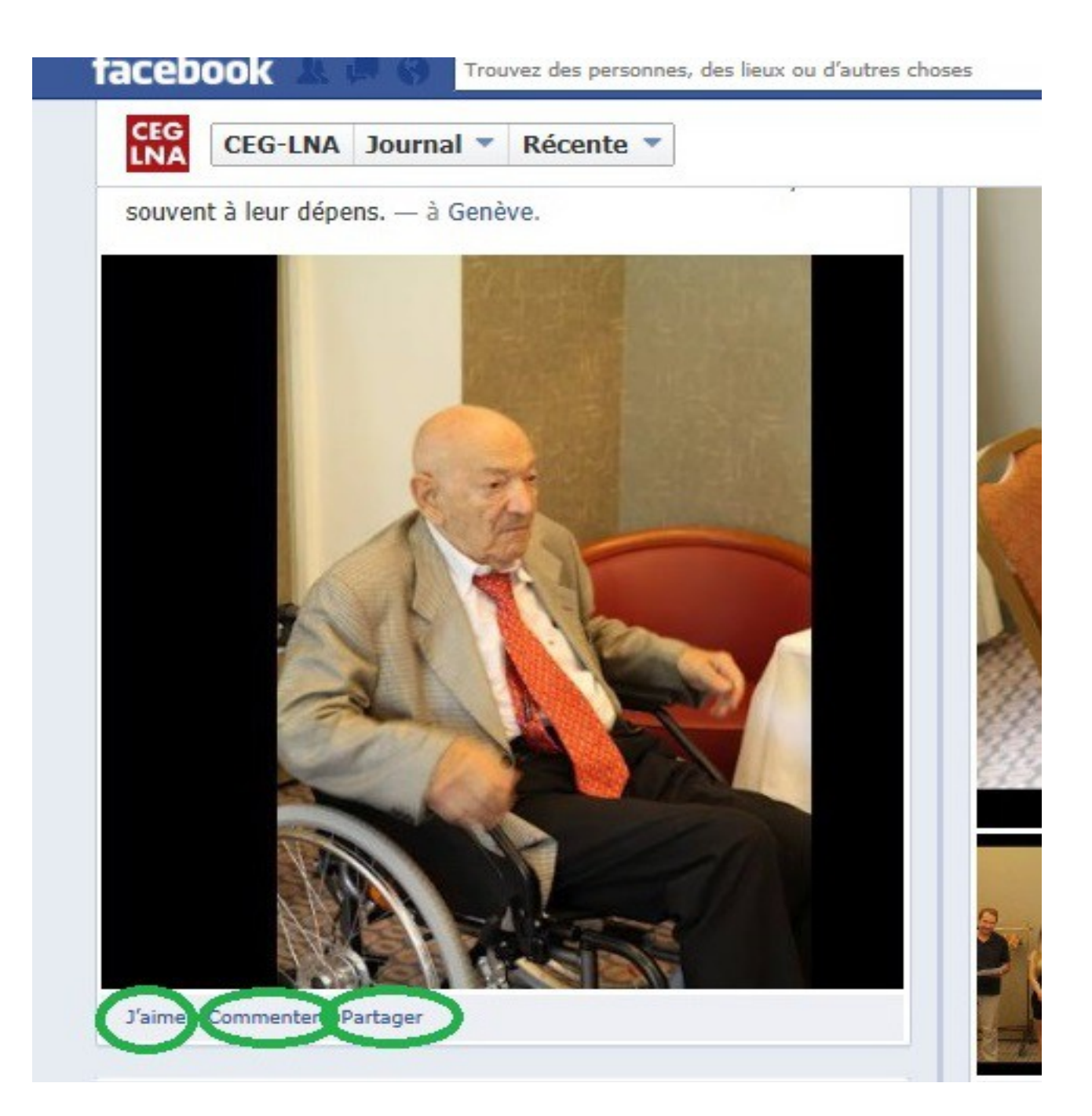

#### a) Aimer

Pour déclarer que vous aimez, rien de plus simple. Il suffit de cliquer sur « j'aime ». Dans ce cas, il vous est précisé que vous aimez ce post (en rouge). Si vous souhaitez retirer votre « j'aime », cliquez sur « Je n'aime plus » (en jaune).

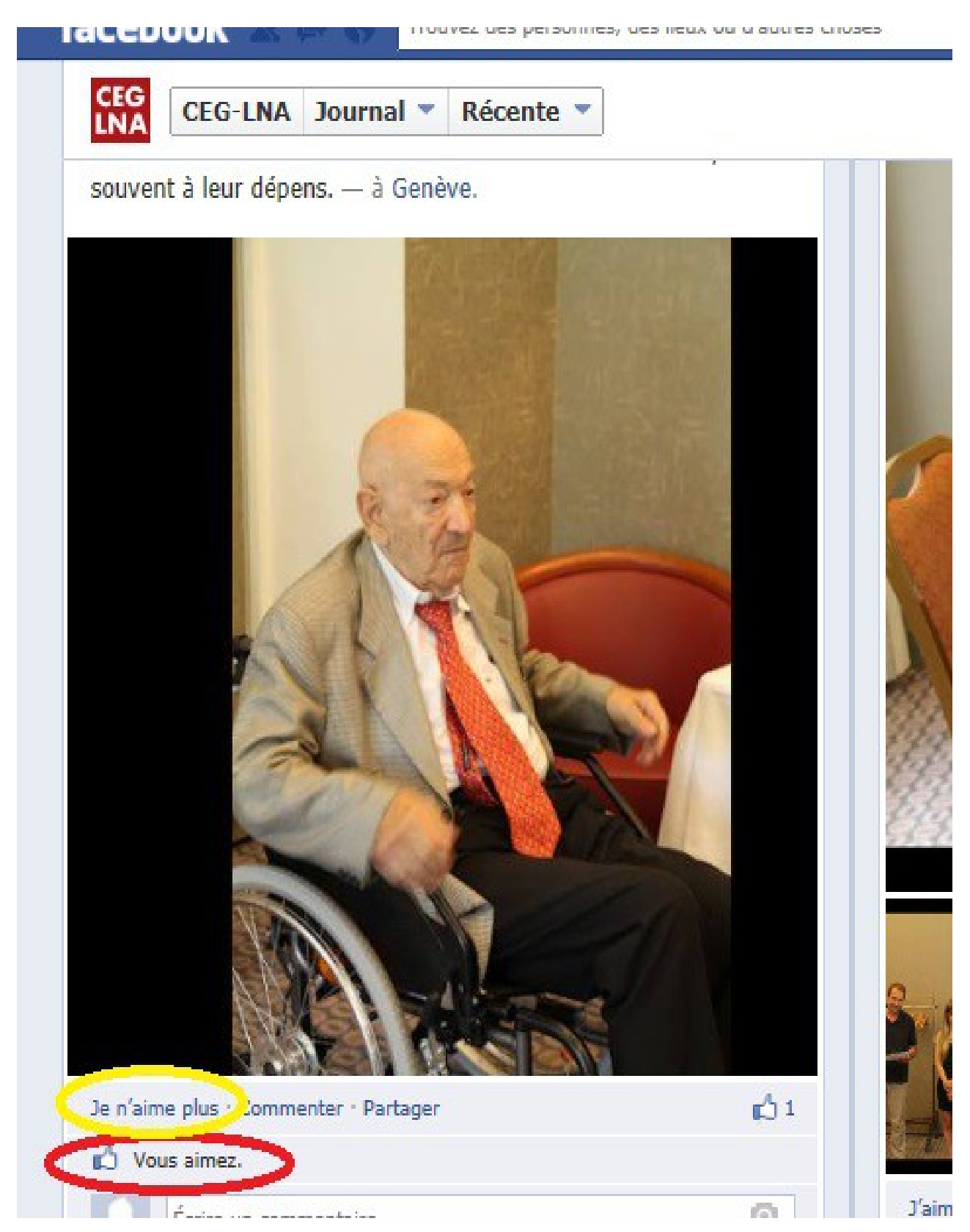

### b) Commenter

Là aussi, c'est très simple. Cliquez sur « Commenter ». Une petite boîte de texte va alors s'ouvrir en dessous. Ecrivez votre texte (en vert) puis appuyez sur la touche entrée de votre clavier.

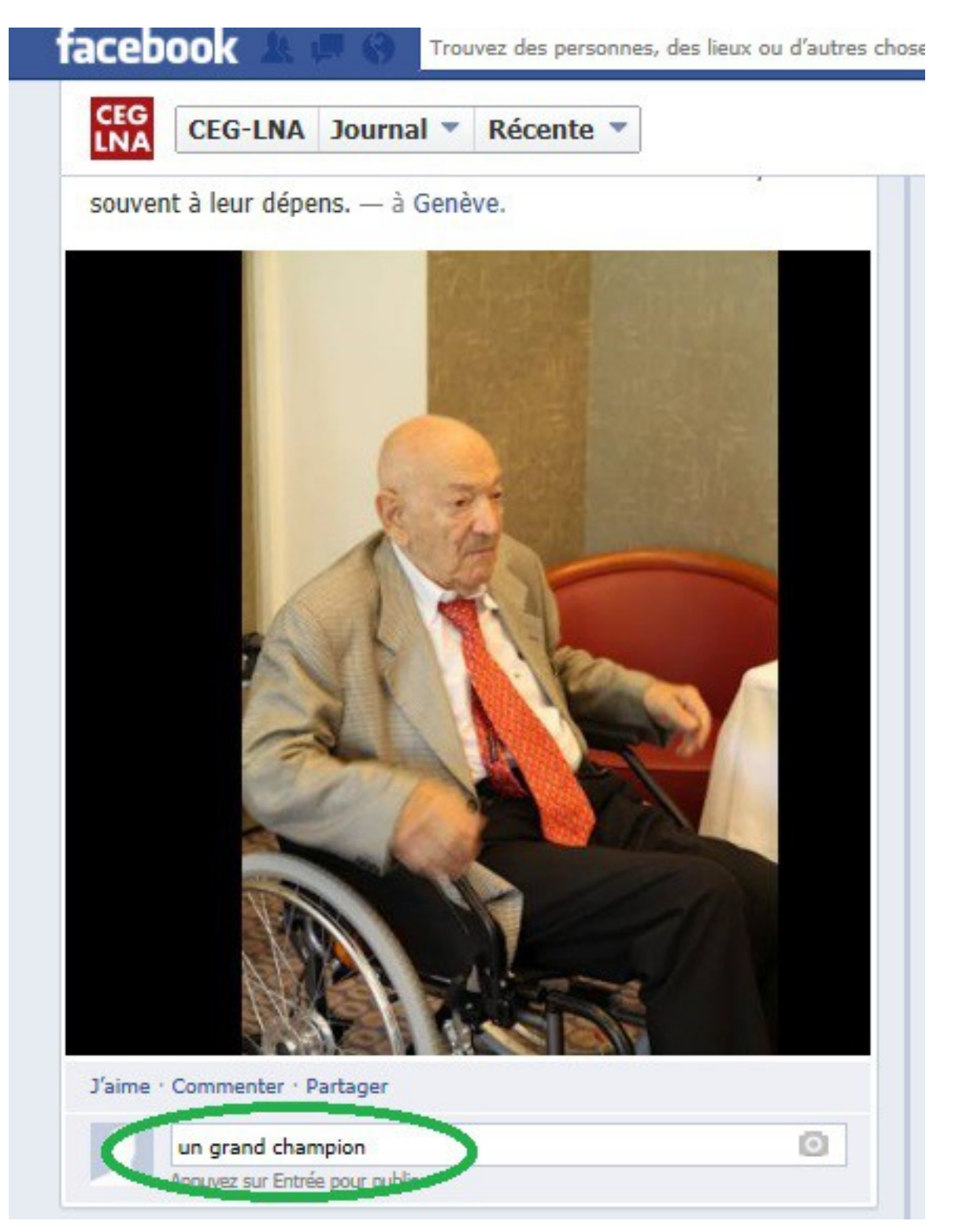

Une fois que vous avez appuyé sur entrée, le commentaire s'affiche désormais sur la page, comme ci-dessous.

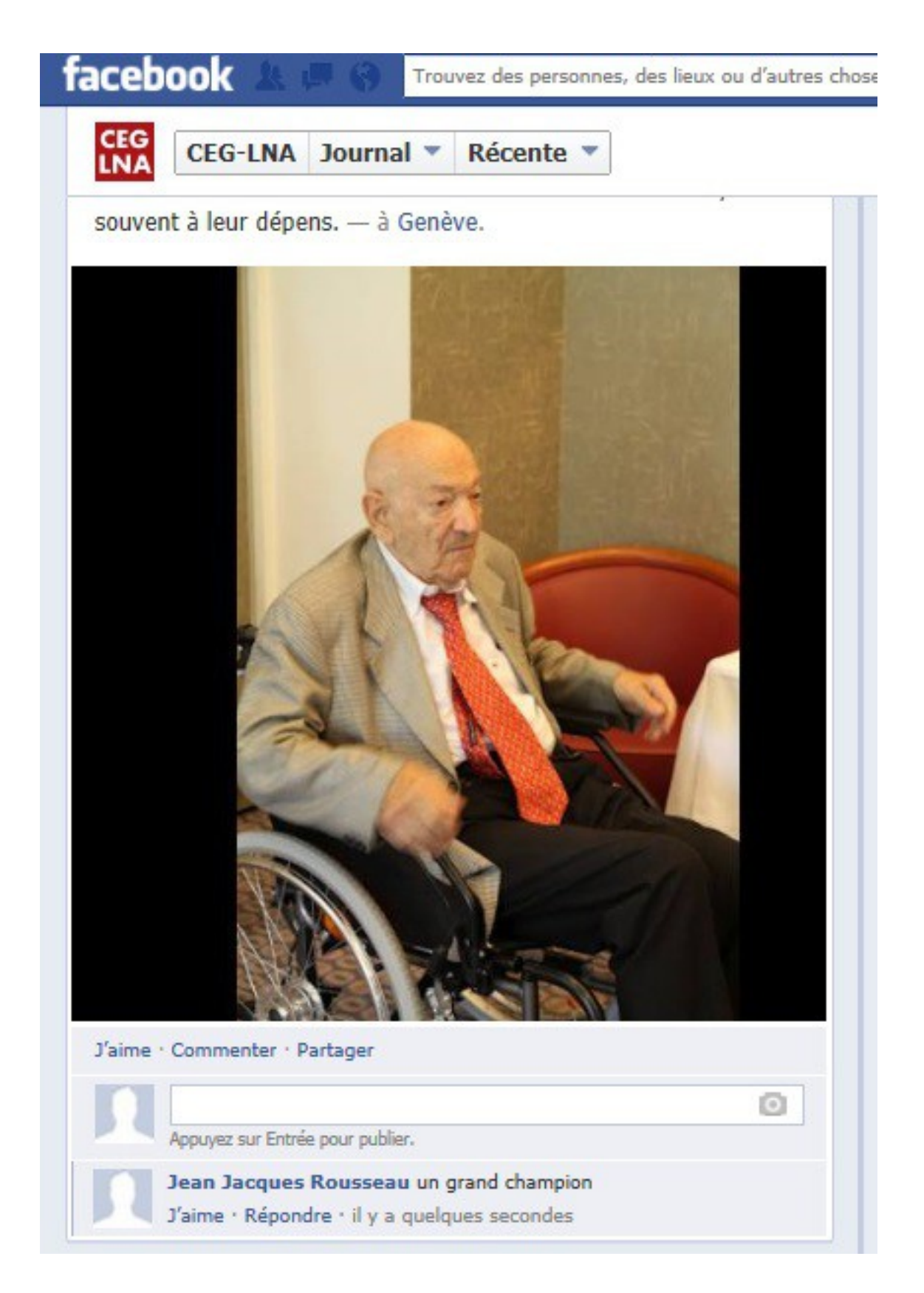

Comme vous pouvez le voir, les autres utilisateurs peuvent alors aimer votre commentaire ou y répondre.

Si vous souhaitez supprimer votre commentaire, c'est possible. Aller sur la droite du commentaire, un bouton caché va alors apparaître (un petit stylo). Appuyez sur ce bouton. Un menu déroulant apparaît qui vous propose de modifier ou de supprimer le commentaire. Choisissez alors l'option que vous voulez. Si vous supprimez, le message disparaît. Si vous modifiez, la zone de texte réapparaît et vous pouvez réécrire votre message. Vous seul pouvez supprimer ou modifier vos commentaires. Les administrateurs de la page peuvent tout de même supprimer vos commentaires s'ils estiment que votre comportement n'est pas adapté (insultes, ...).

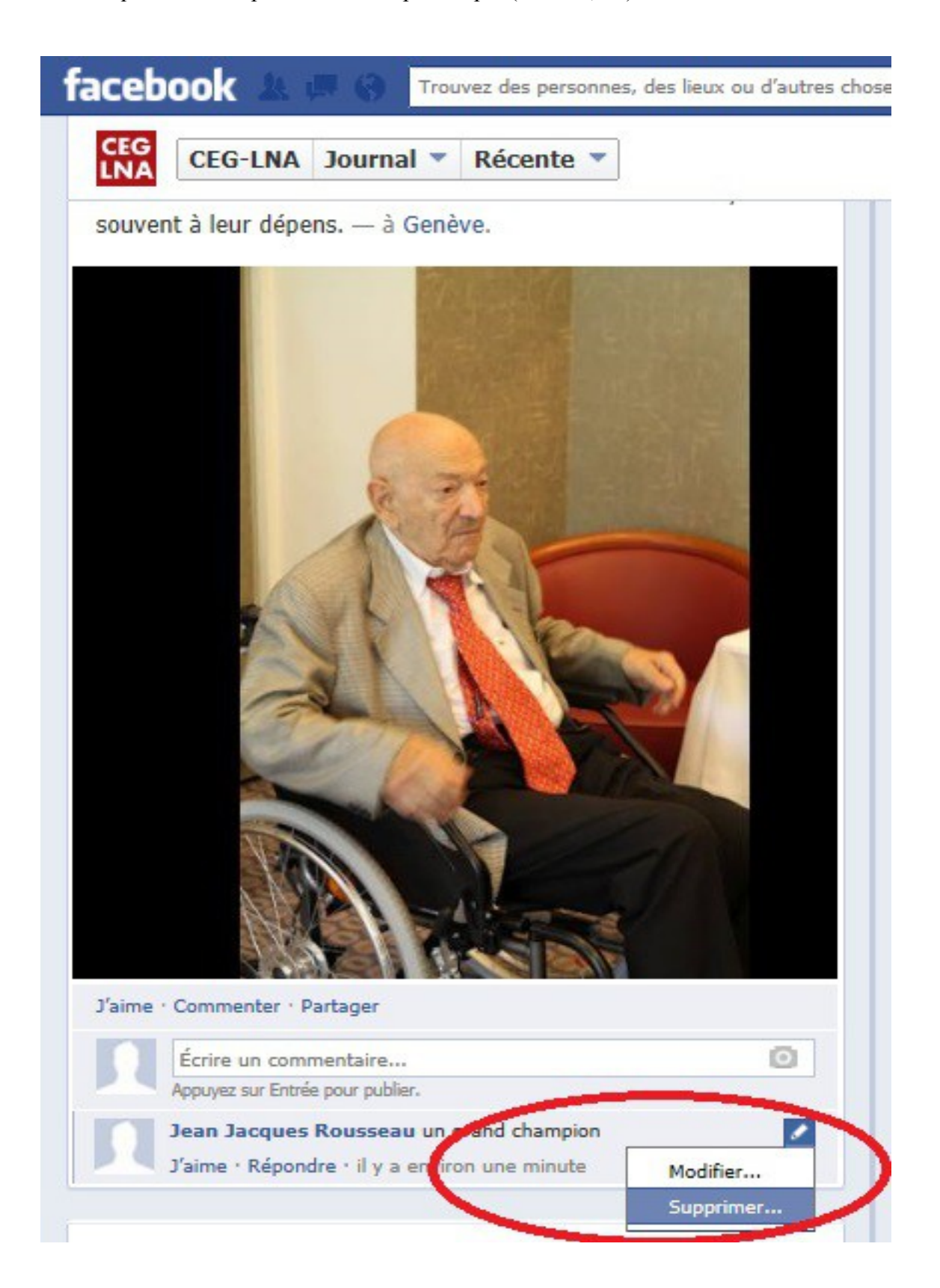

#### c) Partager

Pour que l'information soit envoyé automatiquement à vos amis Facebook, cliquez sur « partager ». Dans ce cas, une fenêtre apparaît. Vous pouvez entrer un commentaire à destination de vos amis (ici « un grand champion »). Puis, appuyez sur le bouton « publier » (dans cet exemple, c'est une photographie qui est partagée, voilà pourquoi le site fait cette précision).

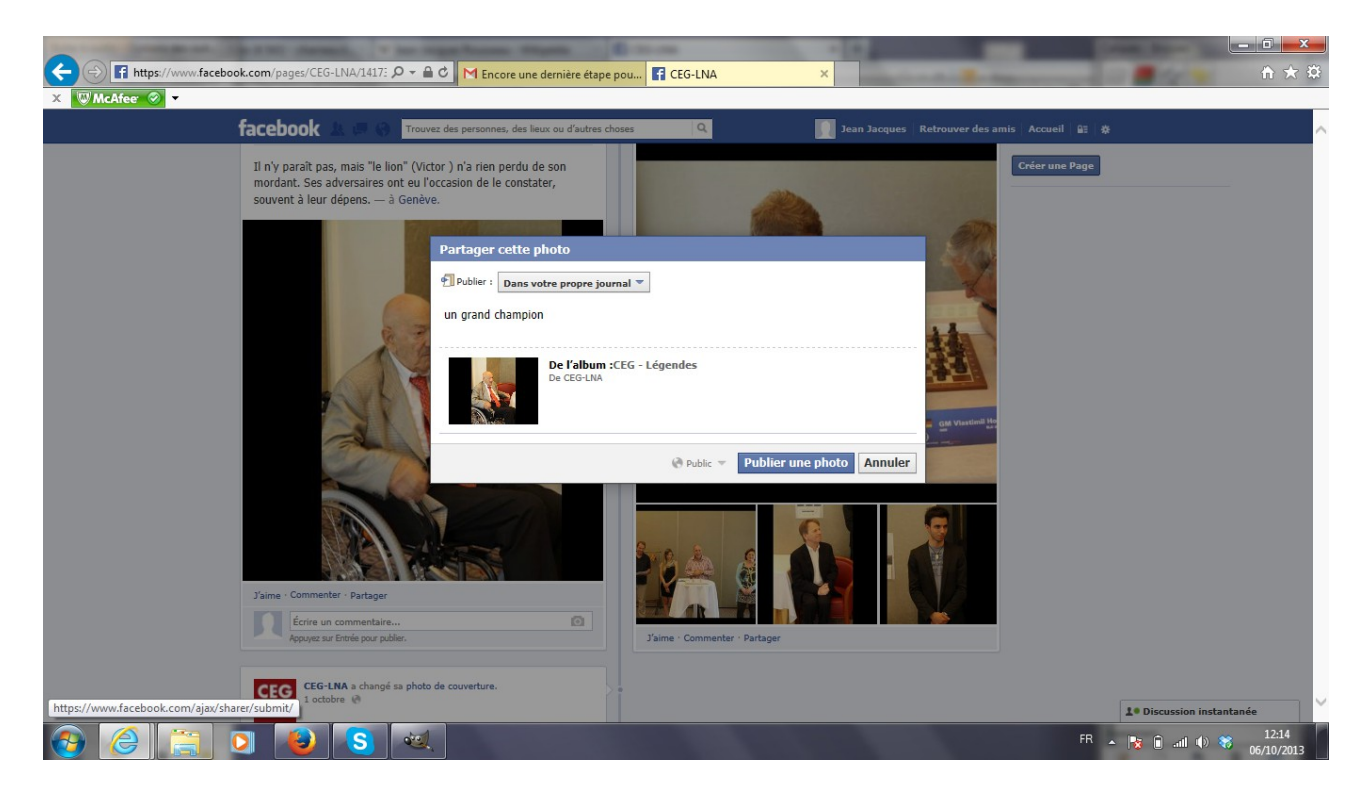